## Buchung von Räumen der Medizinischen Fakultät Münster

## Raumpläne

Sie finden die Raumbuchung unter der Adresse <u>https://raumbuchung.uni-muenster.de</u>. Auf der linken Seite werden Ihnen alle Gebäude mit buchbaren Räumen angezeigt. Die Räume sehen Sie, wenn Sie auf das kleine Dreieck vor dem Gebäudenamen klicken. Einige Räume sind Kombi-Räume, die durch flexible Wände in mehrere Räume geteilt werden können. Auch hier verwenden Sie das kleine Dreieck, um sich die Teilräume anzeigen zu lassen.

Mit einem Klick auf den Raumnamen blenden Sie im Wochenplan rechts die Belegung dieses Raums ein. Ein weiterer Klick blendet sie wieder aus.

Suchen Sie Räume mit bestimmten Eigenschaften, wählen Sie über der Raumliste "Filtereinstellungen einblenden" aus. Sie können dann Kriterien wählen, und nach einem Klick auf "Filtern >" sehen Sie nur noch die Räume im Baum, die diese Kriterien erfüllen. Ihre Auswahl wird oben angezeigt und kann durch einen Klick auf das "X" wieder aufgehoben werden.

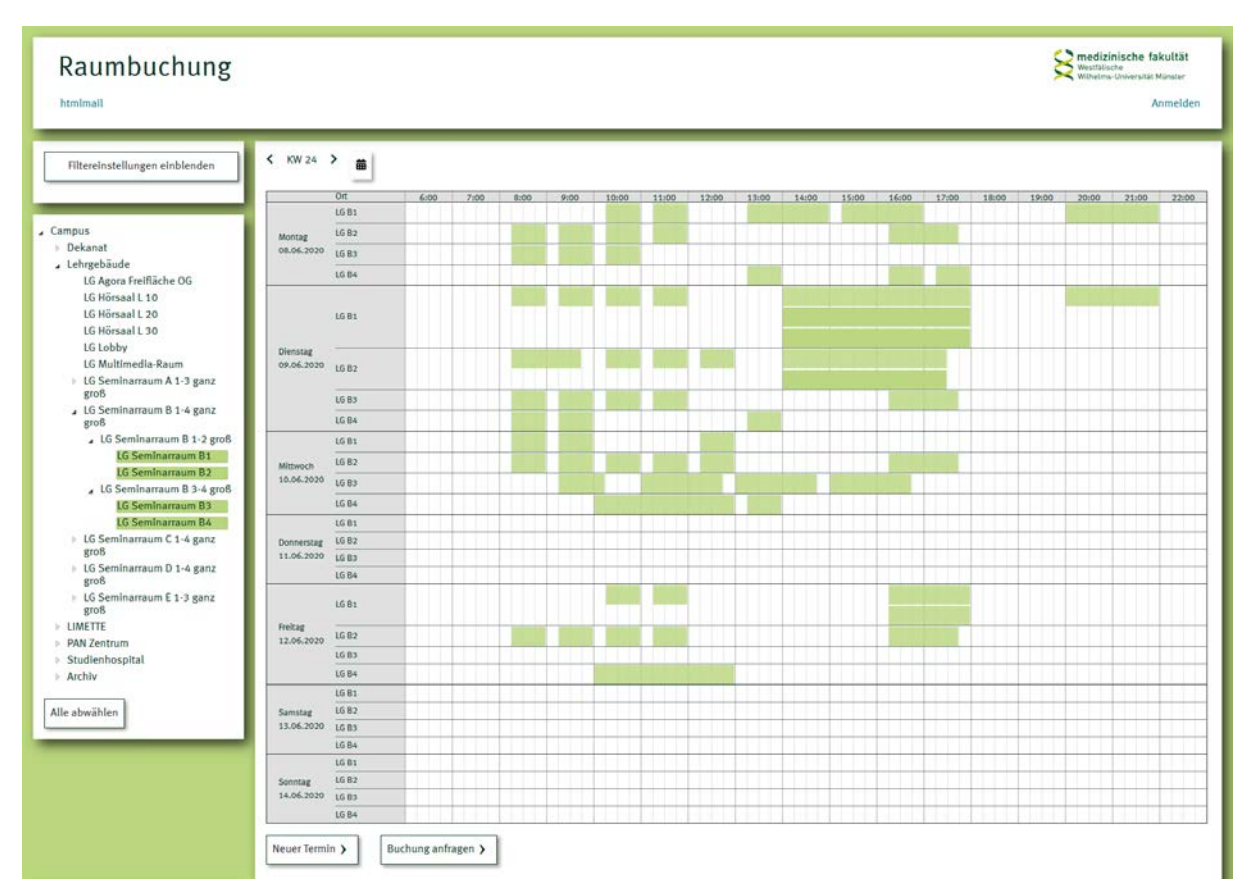

Haben Sie einen oder mehrere Räume ausgewählt, zeigt der Wochenplan die schon vorhandenen Belegungen mit einem grünen Balken an; diese Zeiten können Sie nicht mehr buchen. Manchmal sehen sie auch hellere Balken; diese bedeuten, dass ein Teil dieses Raumes bereits gebucht ist (etwa B1 aus B1-4) oder der Raum durch eine übergreifende Buchung schon belegt ist (also B1 nicht mehr buchbar ist, weil B1-4 schon gebucht wurde).

Mit den Pfeilen am oberen Rand des Plans können Sie wochenweise blättern, das Kalendersymbol lässt Sie eine beliebige Woche auswählen.

## Buchungsanfrage

Eine Buchung kann einen oder mehrere Termine umfassen. Wenn Sie eine Buchungsanfrage starten wollen, markieren Sie zunächst einen Termin, indem Sie im Plan den entsprechenden Balken selbst einzeichnen. Sie kommen nun auf eine Seite, auf der Sie den Termin noch weiter spezifizieren können. Sie können aus den angezeigten Räumen weitere Räume auswählen. Datum und Uhrzeit können hier noch korrigiert werden. Zudem können Sie aus dem Einzeltermin eine Terminserie machen, indem Sie den Rhythmus (täglich oder wöchentlich) und die Laufzeit (Anzahl der Termine oder Enddatum) erfassen.

Bitte geben Sie bei Kombiräumen genau Ihren Wunsch ein. Wenn Sie B 1-2 buchen, wird der Raum von der Hausverwaltung ohne Trennwand bereitgestellt. B 1 und B 2 können Sie auch in einem Termin zusammenfassen, dann wird die Trennwand eingezogen.

| Raumbuchung                                                                                                    |                                                                                                    | Registische fakultät<br>Westellische<br>Wähelme-Universität Mänster<br>Anmelden |
|----------------------------------------------------------------------------------------------------|----------------------------------------------------------------------------------------------------|---------------------------------------------------------------------------------|
| Filtereinstellungen einblenden  Campus  Dekanat  CBAgora Freifikshe OG  GBHörsaal L10  GBHörsaal L20  GBHörsaal L20  GBHörsaal L30  GBHÖrsaal L30  GBHÖrsaal | Neuen Termin erstellen         L G Seminaraum B1         L G Seminaraum B2         L G Seminaraum B3         L G Seminaraum B4         Datum und Uhrzelt         Datum       11.06.2020         Von       08:15         Uhr bis       10:00         Terminserie         © Einzeltermin <ul> <li>Endet nach</li> <li>Endet am</li> <li>Jeden Tag</li> <li>Jede Woche</li> <li>Endet am</li> <li>Speichern und zum Kalender )</li> <li>Speichern und Buchung anfragen )</li> </ul> |                                                                                 |
| groß<br>): LG Seminaraum E 1-3 ganz<br>groß<br>): LUKETTE<br>): PAN Zentrum<br>): Studienhospital<br>): Archiv<br>Alle abwählen<br>):<br>Impressum Datenschutz Bedienungs                                                                                                    | anleitung                                                                                                    |                                                                                 |

Wollen Sie nun weitere Termine erfassen, klicken Sie auf "Speichern und zum Kalender >". Sind bereits alle Termine erfasst, wählen Sie "Speichern und Buchung anfragen >". Termine erfassen und die Anfrage starten können Sie übrigens auch vom Wochenplan aus mit den Buttons "Neuer Termin >" und "Buchung anfragen >".

|                                      |                                                           |                                                                                                    | Westblacks Westblacks Manager |
|--------------------------------------|-----------------------------------------------------------|----------------------------------------------------------------------------------------------------|-------------------------------|
| Buchu                                | ingsanfrage stellen                                       |                                                                                                    |                               |
| 2 8                                  | 11.06.2020 von 08:15 bis 10:00, LG Seminarraum B2         |                                                                                                    |                               |
| 8 8                                  | 12.06.2020 von 08:15 bis 10:00, LG Seminarraum B2         | TERMINKOLLISIONE<br>Ø Frühere Alternativzeit für den Termin:<br>Von 06:00 bis 08:15                                                                                                    |                               |
|                                      |                                                           | Spätere Alternativzeit für den Termin:<br>Von 10:00 bis 23:00                                                                                                    |                               |
|                                      |                                                           | Ø Alternatilvräume mit ähnlichen Merkmalen:<br>L6 Seminarraum 81                                                                                                    |                               |
| 8 8                                  | 13.06.2020 von 08:15 bis 10:00, LG Seminarraum B2         |                                                                                                    |                               |
| 2 8                                  | 14.06.2020 von 08:15 bis 10:00, LG Seminarraum B2         |                                                                                                    |                               |
|                                      | 11.06.2020 von 08:15 bis 10:00, LG Seminarraum 83         |                                                                                                    |                               |
| 8 8                                  | 12.06.2020 von 08:15 bis 10:00, LG Seminarraum B3         |                                                                                                    |                               |
| 2 8                                  | 13.06.2020 von 08:15 bis 10:00, LG Seminarraum B3         |                                                                                                    |                               |
| 8 8                                  | 14.06.2020 von 08:15 bis 10:00, LG Seminarraum B3         |                                                                                                    |                               |
| + Neuer Te                           | rmin                                                      |                                                                                                    |                               |
| -                                    |                                                           |                                                                                                    |                               |
| Angabe                               | en zur Veranstaltung                                      |                                                                                                    |                               |
| Name der Veranstaltung*              |                                                           | Zusätzliche Informationen                                                                                                    |                               |
| Name des                             | Dozenten                                                  |                                                                                                    |                               |
| 🗌 Medienbe                           | etreuer während der Veranstaltung vor Ort                 |                                                                                                    |                               |
| Kontak                               | tdaten                                                    |                                                                                                    |                               |
| Organizati                           | on/Klinik*                                                |                                                                                                    |                               |
| Kostenstel                           | le le                                                     |                                                                                                    |                               |
| Anrede<br>Nicht verv<br>Frau<br>Herr | wenden                                                    |                                                                                                    |                               |
|                                      |                                                           | Destruction of the second second seco |                               |
| Vomame*                              |                                                           | Ort                                                                                                    |                               |
| vomane-                              |                                                           | Telefont                                                                                                    |                               |
| Nachtang:                            |                                                           | Telefax                                                                                                    |                               |
| C-Man.                               |                                                           | REPORT                                                                                                    |                               |
| ] Abweiche                           | nde Rechnungsadresse                                      |                                                                                                    |                               |
| ] ich habe d                         | die <u>Nutzungshinweise</u> gelesen und stimme ihnen zu.* |                                                                                                    |                               |
| Buchungsa                            | bfrage absenden 🕽                                         |                                                                                                    |                               |
| *Pflichtfeld                         |                                                           |                                                                                                    |                               |
|                                      |                                                           |                                                                                                    |                               |
| Immerie                              | Datasechuta Badianusseaniaituse                           |                                                                                                    |                               |

Sind Sie nun zum Buchungsformular gelangt, sehen Sie oben noch einmal alle ausgewählten Termine. Sollten sich Termine aufgrund von Überschneidungen nicht realisieren lassen, sind diese rot markiert. Wenn möglich, bekommen Sie alternative Zeiten bzw. Räume angezeigt. Erst wenn alle Termine realisierbar sind, kann die Buchung fortgesetzt werden.

Füllen Sie bitte die Informationen zur Veranstaltung sowie Ihre Kontaktdaten aus. Im Feld oben rechts haben Sie die Möglichkeit, uns weitere Wünsche oder Informationen (z.B. zur gewünschten Bestuhlung oder ob es ein Catering geben wird) zukommen zu lassen. Bitte beachten Sie, dass für Veranstaltungen außerhalb der WWU Kostenbeiträge anfallen können. Für UKM-Einrichtungen muss dafür Ihre Kostenstelle angegeben werden. Die Kosten finden Sie in den unten verlinkten "Nutzungshinweisen".

Tipp: Haben Sie eine CADS-Kennung, können Sie sich über den Link "Anmeldung" oben rechts anmelden. Dann werden Ihre persönlichen Daten im Buchungsformular automatisch eingetragen.

Nach dem Abschicken der Buchungsanfrage erhalten Sie lediglich eine Eingangsbestätigung per E-Mail. Beachten Sie bitte, dass die Buchung dann zunächst noch evtl. von mehreren Stellen überprüft werden muss. Erst danach bekommen Sie eine endgültige Bestätigung der Buchung.